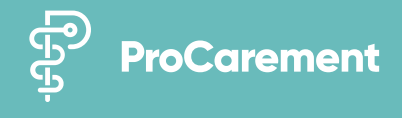

## Blutdruckmessgerät

Packen Sie das Blutdruckmessgerät aus

2

3

Legen Sie die mitgelieferten Batterien auf der Rückseite des Geräts ein. Das Gerät schaltet sich daraufhin automatisch ein

Sollte sich das Gerät aufgrund fehlender Eingaben wieder ausschalten, können Sie das Gerät erneut mit eingelegten Batterien starten, indem Sie lange Zeit auf die Ein/Aus-Taste drücken

- Bestätigen Sie im ersten Schritt die Zeitanzeige "24h" mit der Ein/Aus-Taste
- Wählen Sie die Jahreszahl mit "M1" und "M2" aus. 5 Bestätigen Sie die Auswahl mit der Ein/Aus-Taste

Wählen Sie den Monat und dann den Tag mit "M1" und "M2" aus und bestätigen Sie die Auswahl mit der Ein/Aus-Taste. Der Monat ist hierbei die erste Eingabemöglichkeit, danach folgt der jeweilige Tag

- Wählen Sie nun die Uhrzeit mit "M1" und "M2" aus und bestätigen Sie die Eingabe mit der Ein/Aus-Taste
  - Nun erscheint auf Ihrem Gerät "bt" für Bluetooth. Bestätigen Sie dies ebenfalls mit der Ein/Aus-Taste

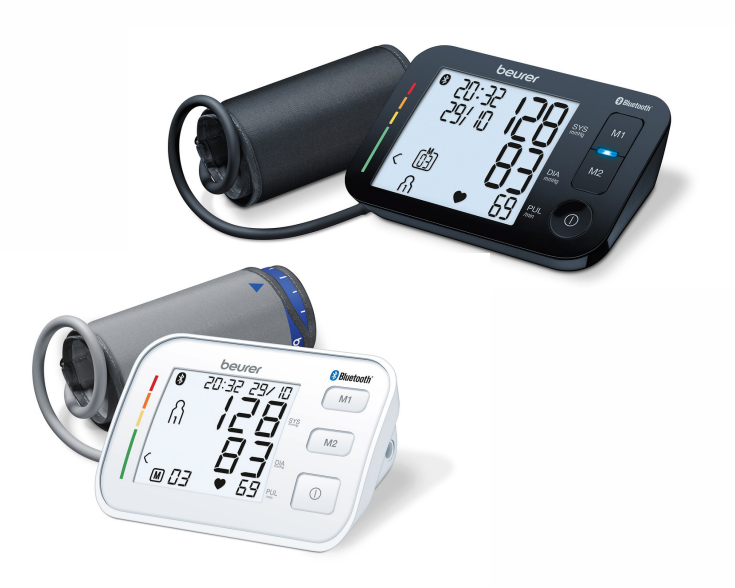

### Mit der App verbinden

- Registrieren Sie sich in der App ProHerz. Sollten Sie bereits registriert sein, melden Sie sich mit Ihrer E-Mail-Adresse und Ihrem Passwort an
- Tippen Sie in der Navigation am unteren Rand des 2 Bildschirms auf "Mehr"
- Wählen Sie in der Liste "Messgeräte" aus
- Wählen Sie das Blutdruckmessgerät aus
- Befolgen Sie die Schritte in der App zur Geräteverbindung

## Pulsoxymeter

| egen Si<br>Rückseite | e die<br>des G   | mitge<br>eräts | eliefer<br>ein | ten Bo | atterien | auf | der  |
|----------------------|------------------|----------------|----------------|--------|----------|-----|------|
| Warten<br>ausgescho  | Sie,<br>altet ho | bis<br>at      | sich           | das    | Gerät    | wie | eder |
|                      |                  |                | A COLORING     |        |          |     |      |

Packen Sie das Pulsoxymeter aus

### Mit der App verbinden

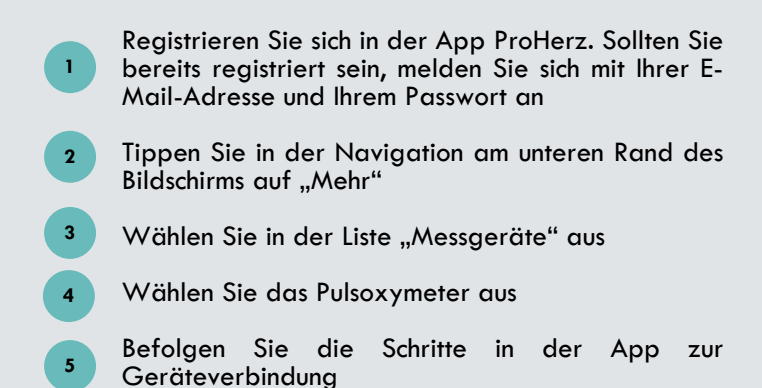

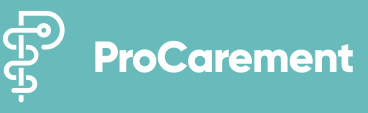

# EKG (optional\*)

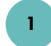

Packen Sie das EKG-Messgerät aus

## Mit der App verbinden

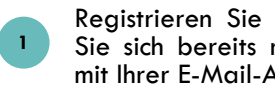

Registrieren Sie sich in der App ProHerz. Sollten Sie sich bereits registriert haben, melden Sie sich mit Ihrer E-Mail-Adresse und Ihrem Passwort an

- Das EKG-Gerät wird bei der Messung automatisch gekoppelt. Wählen Sie dazu in der App 2 "Übersicht" und anschließend die Kachel "EKG" aus
- Befolgen Sie nun die Schritte in der App zur 3 Durchführung der Messung

\*nur im Rahmen des Telemonitorings im Lieferumfang enthalten

# Waage

Packen Sie die Waage aus

Legen Sie die mitgelieferten Batterien auf der Rückseite des Geräts ein

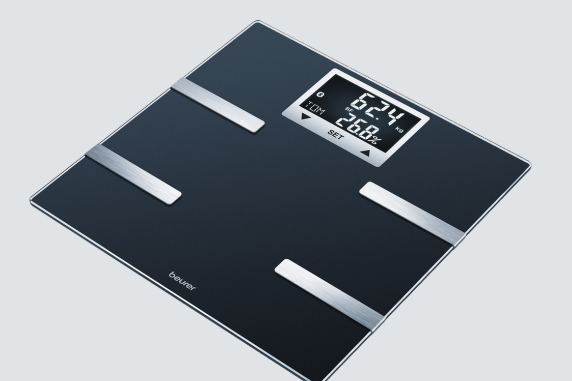

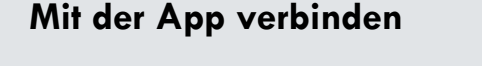

- Registrieren Sie sich in der App ProHerz. Sollten Sie bereits registriert sein, melden Sie sich mit Ihrer E-Mail-Adresse und Ihrem Passwort an
- Tippen Sie in der Navigation am unteren Rand des Bildschirms auf "Mehr"
- Wählen Sie in der Liste "Messgeräte" aus
- Wählen Sie die Waage aus
- Befolgen Sie die Schritte in der App zur Geräteverbindung

# Thermometer

6

Schalten Sie das Thermometer durch langes Drücken 2 der Taste ein, führen Sie die Messung durch

aus

- Registrieren Sie sich in der App ProHerz. Sollten Sie sich bereits registriert haben, melden Sie sich mit Ihrer E-Mail-Adresse und Ihrem Passwort an
- Wählen Sie in der App "Übersicht" und anschließend die Kachel "Temperatur" aus
- Tippen Sie auf "Messung durchführen"
  - Geben Sie den gemessenen Wert manuell ein

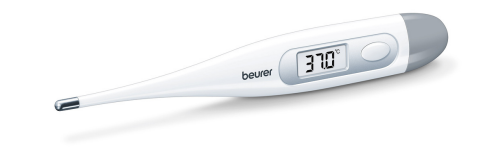